# MANUAL MATRÍCULA/INSCRIÇÃO

POLITÉCNICO DE COIMBRA

# Índice

| Índi  | ce                             | 1  |
|-------|--------------------------------|----|
| Índio | ce de Imagens                  | 2  |
| Tabe  | ela de Revisões                | 3  |
| 1.    | Acesso à plataforma NONIO      | 4  |
| 2.    | Realizar a matrícula/inscrição | 4  |
| 3.    | Comprovativo Multiusos 1       | .5 |
|       |                                |    |

# Índice de Imagens

| Figura 1 - Ecrã de Autenticação                                                         | 4  |
|-----------------------------------------------------------------------------------------|----|
| Figura 2 - Menu para iniciar o processo de matrícula                                    | 4  |
| Figura 3 - Informação sobre a recolha de dados                                          | 5  |
| Figura 4 - Recolha de dados pessoais                                                    | 5  |
| Figura 5 - Endereço de contacto                                                         | 6  |
| Figura 6 - Endereço de email oficial e contacto telefónico                              | 6  |
| Figura 7 - Recolha de outos dados                                                       | 7  |
| Figura 8 - Confirmação de intenção de matrícula                                         | 7  |
| Figura 9 - Confirmação dos dados pessoais e de contacto                                 | 8  |
| Figura 10 - Informação sobre as obrigações relativas às dívidas e pagamentos a realizar | 8  |
| Figura 11 - Inquérito RAIDES                                                            | 9  |
| Figura 12 - Confirmação dos dados antes de avançar para a inscrição                     | 9  |
| Figura 13 - Selecionar o curso onde pretende fazer a inscrição                          | 10 |
| Figura 14 - Confirmação para gerar dívidas de pré-inscrição                             | 10 |
| Figura 15 - Informação de dívidas por pagar                                             | 10 |
| Figura 16 - Acesso aos dados para pagamento                                             | 10 |
| Figura 17 - Informação das dívidas de inscrição                                         | 11 |
| Figura 18 - Agregação de dívidas para gerar referência MB única                         | 11 |
| Figura 19 - Informação de recolha e processamento de dados                              | 11 |
| Figura 20 - Selecionar o curso para inscrição                                           | 12 |
| Figura 21 - Acesso aos Avisos e às UC do plano de estudos                               | 12 |
| Figura 22 - Lista de UCs disponíveis para inscrição                                     | 13 |
| Figura 23 - Confirmação de inscrição nas UCs                                            | 13 |
| Figura 24 - Informação sobre os grupos de opção e as Unidades Curriculares em que se    |    |
| inscreveu                                                                               | 14 |
| Figura 25 - Confirmação final da inscrição                                              | 15 |
| Figura 26 - Conclusão da inscrição                                                      | 15 |
| Figura 27 - Acesso ao resumo da inscrição                                               | 15 |
| Figura 28 - Gerar Novo Documento                                                        | 16 |
| Figura 29 - Gerar documento multiusos                                                   | 16 |
| Figura 30 - Seleção do ano letivo                                                       | 16 |
| Figura 31 - Confirmação para gerar documento                                            | 16 |
| Figura 32 - Download do documento                                                       | 17 |
| Figura 33 - Acesso ao documento na área dos Documentos                                  | 17 |

## Tabela de Revisões

| Versão | Descrição                          | Autores       | Data       |
|--------|------------------------------------|---------------|------------|
| 0.0    | Primeira versão do documento com o | Graça Borges  | 20-07-2019 |
|        | processo de matrícula/inscrição    | Ricardo Moura |            |

#### 1. Acesso à plataforma NONIO

Aceda ao link <u>https://inforestudante.ipc.pt</u> e proceda à autenticação indicando as credencias utilizadas aquando da candidatura.

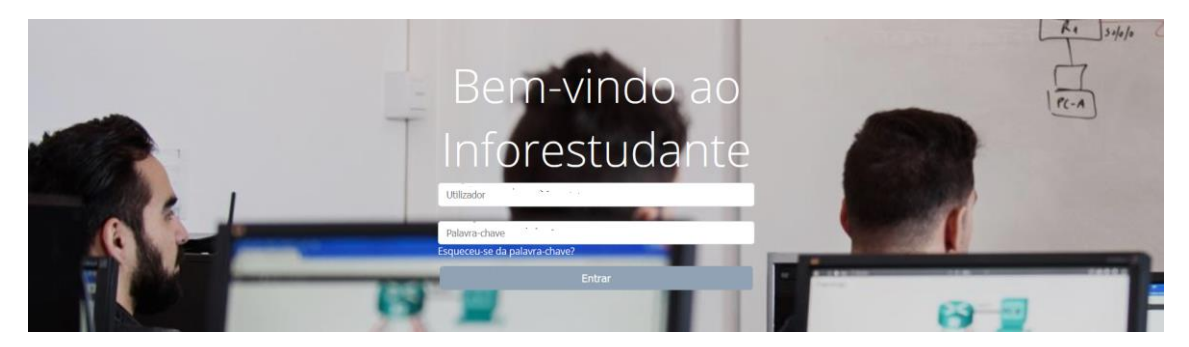

Figura 1 - Ecrã de Autenticação.

### 2. Realizar a matrícula/inscrição

O processo de matrícula/inscrição desenvolve-se numa sucessão de ecrãs devendo o aluno ter em atenção os campos de preenchimento obrigatório e todas as informações que lhe são apresentadas.

Depois de autenticado, clique no menu **Matrículas** disponível na sessão **Balcão Académico** para iniciar o processo de matrícula/inscrição.

| InforEstudante                                        |
|-------------------------------------------------------|
| Geral                                                 |
| Dados Pessoais<br>Notificações                        |
| Candidaturas                                          |
| Cursos<br>Mobilidade Incoming<br>Disciplinas Isoladas |
| Matrículas                                            |
| Propinas e Emolumentos<br>Requerimentos               |
| Política de Privacidade                               |

Figura 2 - Menu para iniciar o processo de matrícula.

Apresentação dos termos associados à recolha e processamento dos dados devem ser lidos e compreendidos pelo aluno.

| Recolha e processamento de dados                                                                                                    |
|----------------------------------------------------------------------------------------------------|
| Bem-vindo ao Inforestudante, sistema de informação do instituto Politécnico de Colmbra.                                                                                                    |
| Para efeitos das presentes condições gerais de utilização entende-se por:                                                                                                    |
| Instituição - O Instituto Politécnico de Coimbra e/ou respetivas Unidades Orgânicas de Ensino                                                                                                    |
| Utilizador - o estudante a quem foi atribuido um Login e Password para acesso ao sistema;                                                                                                    |
| Sistema - o programa. denominado inforestudante, que permite realizar integralmente, em ambiente Internet/intranet, as matriculas/Inscrições na Instituição.                                                                                                    |
| 1- O utilizador deste sistema declara compreender e aceitar que:                                                                                                    |
| a) o Login e Password atribuídos para acesso ao sistema são pessoais e intransmissíveis. não sendo a instituição responsável por utilizações indevidas que desses dados venham a ser realizadas:                                                                                                    |
| b) os dados introduzidos e as escolhas efectuadas durante a sessão terão o mesmo valor e consequências dos fornecidos presencialmente junto dos Serviços competentes da respetiva Unidade Orgânica de Ensino;                                                                                           |
| c) é responsável pela veracidade das informações que introduzir no decurso da utilização do sistema;                                                                                                    |
| d) são devidos à Instituição, tanto o valor da propina e taxa de inscrição que inclui o seguro escolar, como o de eventuais emolumentos, que venham a ser apurados em decorrência das operações efectuadas, seja na execução ou na alteração da matricula/inscrição;                                    |
| e) tem conhecimento da estrutura e da organização do plano curricular referente à matricula/inscrição que vai efectuar, comprometendo-se a respeitar todos os requisitos e regras definidos pela instituição;                                                                                           |
| f) caso seja detectada qualquer anomalia no processo ou no sistema, poderá a instituição, da forma que considere adequada, proceder à rectificação ou à não-aceitação da matricula/inscrição, não representando o processo efectuado nestas condições qualquer garantia de aceitação por parte daquela; |
| g) a informação introduzida no sistema será posteriormente validada pelos Serviços competentes. Das situações referidas na alínea anterior será o utilizador devidamente notificado.                                                                                                    |
| h) concluido o processo de matrícula, só será permitida a inscrição anual nas disciplinas do respectivo curso após o pagamento da taxa de matrícula e do valor da propina anual aplicável (ou do montante da 1º prestação do plano de pagamento escolhido).                                             |
| 2- O utilizador toma conhecimento que a Instituição:                                                                                                    |
| a) recolhe os dados para tratamento automatizado com finalidades académica, administrativa e para emissão de cartão de estudante por entidade com a qual a instituição tenha estabelecido parceria;                                                                                                    |
| b) assegura as medidas técnicas necessárias à segurança e integridade das informações introduzidas no sistema, podendo o utilizador aceder aos seus dados e proceder à sua rectificação através de acesso automático ou presencialmente nos Serviços competentes;                                       |
| c) os meus dados pessoais são tratados por forma a que seja possível à Instituição de Ensino fornecer dados aos inquéritos estatísticos e estudos, nacionais e estrangeiros, que decorram de obrigações legais.                                                                                         |
|                                                                                                    |

Figura 3 - Informação sobre a recolha de dados.

#### Depois de ler a informação apresentada, clique em **Continuar** para avançar para o ecrã seguinte.

| Matriculas                                   |                                               |                                                                                                    |
|----------------------------------------------|-----------------------------------------------|----------------------------------------------------------------------------------------------------|
| Informação Pessoal                           |                                               |                                                                                                    |
| Nome Complete                                | <ul> <li>Ana Carolina Amaral Diogo</li> </ul> |                                                                                                    |
| * Estado Civ                                 | l: ~                                          | * Género: OMasculino                                                                                                    |
| * Data Nascimente                            | o: dd-mm-aaaa                                 |                                                                                                    |
|                                              |                                               |                                                                                                    |
| Nacionalidade e Documen                      | to de Identificação                           |                                                                                                    |
| Nacionalidade:                               | Portuguesa                                    |                                                                                                    |
| Tipo:                                        | Cartão de Cidadão Português                   | Número:                                                                                                    |
| País Emissão:                                | Portugal                                      | Local Emissão:                                                                                                    |
| Data Emissão:                                | dd-mm-aaaa                                    | * Data Validade: 🛗 dd-mm-aaaa                                                                                                    |
| O NIF:                                       | ortugal)                                      |                                                                                                    |
|                                              |                                               |                                                                                                    |
| Naturalidade                                 |                                               |                                                                                                    |
| * País:                                      | Portugal                                      | Versão de Testes                                                                                                    |
| * Distrito:                                  |                                               | versau de restes                                                                                                    |
| * Concelho:                                  |                                               |                                                                                                    |
| * Freguesia:                                 |                                               |                                                                                                    |
|                                              |                                               |                                                                                                    |
| Filiação                                     |                                               |                                                                                                    |
| * Nome Completo Pai:                         |                                               | Incógnito                                                                                                    |
| * Nome Completo Mãe:                         |                                               | Incógnito                                                                                                    |
|                                              |                                               |                                                                                                    |
| Outros Elementos                             |                                               |                                                                                                    |
| <sup>(1)</sup> Nº de Identificação Bancária: |                                               |                                                                                                    |
| <sup>(1)</sup> N° Internacional de           |                                               |                                                                                                    |
| Identificação Bancária:                      |                                               |                                                                                                    |
| (1) Swift Code:                              |                                               |                                                                                                    |
| * Nome Cartão Aluno:                         | o nome a constar no cartão apenas pode        | ionter termos presentes no nome completo, ou abreviaturas desses termos, na mesma ordem. Apenas são permitidos 21 caracteres. Exemplos: José A. S. de |
| A                                            | Imeida                                        |                                                                                                    |
| (1) Identificação da conta bancária a        | usar para eventuais pagame feitos p           | ilo Instituto Politecnico de Coimbra                                                                                                    |
|                                              | Campos de pretomento obrigatório.             |                                                                                                    |
| 1                                            | Continuar Voltar                              |                                                                                                    |

Figura 4 - Recolha de dados pessoais.

Recordamos que os campos assinalados com \* são de preenchimento obrigatório.

O aluno pode, na interface seguinte, definir vários endereços de contacto, sendo necessário para o efeito clicar no botão **Adicionar Outros Endereços**.

Pode também alterar o endereço oficial apresentado ou continuar o processo de matrícula/inscrição, clicando no botão **Continuar**.

| Inicio > Matriculas                                                                                                    |                            |
|----------------------------------------------------------------------------------------------------|----------------------------|
| Matriculas                                                                                                    |                            |
| O Poderá definir um ou vários endereços (exemplos: endereço dos país, endereço em tempo de aulas, do domicílio, etc). O endereço assinalado como oficial será o preferencial para enviros e umentação documentos oficiais onde conste a morada. | ou para emissão de         |
|                                                                                                    | Adicionar Outros Endereços |
| Endereço dos Pais (Oficial)                                                                                                    | Alterar                    |
| Endereço:                                                                                                    |                            |
| Localidade: Código Postal:                                                                                                    |                            |
| Pais: Portugal                                                                                                    |                            |
|                                                                                                    |                            |
| Continuar Voitar                                                                                                    |                            |

Figura 5 - Endereço de contacto.

Confirme o contacto oficial de email e altere o contacto de telemóvel ou adicione outro contacto clicando no botão **Adicionar Contacto**.

| Inicio > Matriculas                             |                    |
|-------------------------------------------------|--------------------|
| Matriculas                                      |                    |
| E-mail Oficial<br>E-mail:<br>Estado: Confirmado |                    |
|                                                 | Adicionar Contacto |
| Telemóvel (Correcto Oficial)<br>Contacto:       | Alterar            |
| Continuar Voltar                                |                    |

Figura 6 - Endereço de email oficial e contacto telefónico.

No ecrã seguinte tenha em atenção a indicação da data da última toma da vacina Anti-Tetânica que é obrigatória bem como a indicação dos campos assinalados como obrigatórios.

As autorizações para a divulgação da informação são solicitadas neste ecrã podendo ser alteradas mais tarde na área dos seus dados pessoais.

| Matriculas                                     |                                                                                                    |                                  |
|------------------------------------------------|----------------------------------------------------------------------------------------------------|----------------------------------|
| Vacina Anti-Tetânica                           |                                                                                                    |                                  |
| * Indique a data da última toma:               | dd-mm-aaaa                                                                                                    |                                  |
| Deficiteries                                   |                                                                                                    |                                  |
| Denciencias                                    |                                                                                                    |                                  |
| Tino(s) de deficiência(s) de que é nortador:   | Motora Visual Auditiva                                                                                                    |                                  |
| npo(s) de deneienent(s) de que e portador.     | Outra                                                                                                    |                                  |
|                                                | otre outre Versão de Testes                                                                                                    |                                  |
| - Doença Organica?                             | Osin Ondo Versão de restes                                                                                                    |                                  |
| * Necessita de apoio? <sup>(1)</sup>           | Osm ONao                                                                                                    | ducativas Especiais do Instituto |
| Politécnico de Coimbra (Despacho n.º 5509/2016 | , disponível em: https://www.ipc.pt/pt/o-ipc/documentos/estatutos-e-regulamentos).                                                                   |                                  |
| Cada Unidade Orgânica de Ensino dispõe de um   | Gabinete de Apoio ao Estudante (GAE). Para mais informações consultar: https://www.ipc.pt/pt/o-ipc/servicos-de-acao-social/gae-gabinete-de-apoio-ao- | estudante.                       |
|                                                |                                                                                                    |                                  |
| Contacto de Emergência                         |                                                                                                    |                                  |
| Nome:                                          |                                                                                                    |                                  |
| Grau de Parentesco:                            |                                                                                                    |                                  |
| Contacto:                                      |                                                                                                    |                                  |
| Observações:                                   |                                                                                                    |                                  |
|                                                |                                                                                                    |                                  |
|                                                |                                                                                                    | .4                               |
|                                                |                                                                                                    | ***/                             |
| Divulgação de Informação                       |                                                                                                    |                                  |
| * Autorizo que seia utilizado o meu e-mail na  | ra a participação em estudos de instituições de ensino superior ou de entidades parceiras do IPC:                                                    | Sim ○Não                         |
| * Autorizo que me contactem após a conclus     | ão do curso de mais e a contrar e construir superior de de cinclador y preciner do n e construindades de empreora/estávios de                        |                                  |
| eventos organizados pelo IPC ou entidades p    | arceiras ara efeitos de integração na Rede Alumni do IPC.:                                                                                           | 0.00                             |
| * Campos                                       | reenchimento obrigatório.                                                                                                    |                                  |
| Continua                                       | ar Voltar                                                                                                    |                                  |
|                                                |                                                                                                    |                                  |

Figura 7 - Recolha de outos dados.

Clique no botão Continuar para avançar no processo de matrícula/inscrição.

Na interface seguinte o aluno confirma que pretende realizar a matrícula no curso onde foi colocado e pode indicar ainda se solicitou creditações (equivalências).

| Attriculas                                             |
|--------------------------------------------------------|
| 2019/2020 - Mestrado em Engenharia e Gestão Industrial |
| * Deseja matricular-se? Sim Não                        |
| * Pediu equivalência a disciplinas? 💿 Sim 💿 Não        |
| * Campos de preenchimento obrigatório.                 |
| Continuar Voltar                                       |
|                                                        |

Figura 8 - Confirmação de intenção de matrícula.

No ecrã seguinte o aluno confirma os dados oficiais indicados e o curso onde pretende fazer a matrícula/inscrição.

| Inicio > Matriculas |                  |
|---------------------|------------------|
| Matriculas          |                  |
| Informação Pessoal  |                  |
| Nome Completo: 🚈 👃  |                  |
| E-mail:             | Data Nascimento: |
| Enderson Of del     |                  |
| Endereço Oficial    |                  |
| Tipo: E             |                  |
| Endereço:           |                  |
| Localidade: S       | Código Postal: 🗧 |
| País: F             |                  |
|                     |                  |
| Matricula           |                  |
| Curso: M            | Código: See      |
| Número:             | Ano Letivo:      |
| Continuar Voltar    |                  |

Figura 9 - Confirmação dos dados pessoais e de contacto.

De seguida é apresentado um ecrã informativo com as obrigações do aluno no que respeita ao pagamento das taxas e propinas inerentes ao processo de matrícula/inscrição.

| icio > Matrículas                         |                                                                                                    |
|-------------------------------------------|----------------------------------------------------------------------------------------------------|
| Matrículas                                |                                                                                                    |
| Deseja mesmo conc                         | luir a sua matrícula no curso Mestrado em Engenharia e Gestão industrial?                                                                                                    |
| Lembre-se que, para                       | a concluir o processo de inscrição, depois de realizar a sua matrícula, deverá obrigatoriamente inscrever-se às disciplinas que pretende frequentar este ano letivo.                                                                                                   |
| Ao concluir a matric                      | ula constitui-se devedor da taxa de matrícula e da propina.                                                                                                    |
| A falta de pagament<br>Financiamento do E | to dentro dos prazos definidos implica a cobrança de juros de mora. a impossibilidade de inscrição nas avaliações e acesso a documentos certificativos e demais efeitos legalmente previstos na Lei de Bases do<br>nsino Superior e no Regulamento de Propinas do IPC. |

Figura 10 - Informação sobre as obrigações relativas às dívidas e pagamentos a realizar.

O preenchimento do inquérito RAIDES é de caracter obrigatório e todos os campos assinalados devem ser preenchidos pelo aluno.

| Inquérito RAIDES<br>Nesta primeira utilização do InforEstudante, solicitamos resposta às seguintes questões, neces<br>Sistema Estatístico Nacional do Ministério da Ciência, Tecnologia e Ensino Superior.                                                                                                    | sárias para o inquérito estatístico RAIDES, relativo aos alunos inscritos e aos diplomados no ensino superior português, realizado no âmbito do |
|----------------------------------------------------------------------------------------------------|----------------------------------------------------------------------------------------------------|
| Este inquérito é de resposta obrigatória. A informação prestada será utilizada exclusivamente p                                                                                                    | para o efeito referido.                                                                                                    |
| <ol> <li>Residência e situação profissional do aluno</li> <li>País onde o estudante tem a sua residência permanente (onde vive Versão<br/>agregado familiar;*</li> <li>Concelho de residência permanente - onde vive o seu agregado familiar<br/>(OBRIGATÓRIO preencher se o país de residência permanente for Portugal):</li> <li>Durante a frequência do curso, o estudante encontra-se deslocado do seu local de<br/>residência permanente?*</li> <li>País onde concluiu o ensino secundário:*</li> <li>Situação profissional do estudante.*</li> <li>Profissão principal atual do estudante, ou profissão principal anterior, em caso de</li> </ol> | o de Testes                                                                                                    |
| reforma ou desemprego:*                                                                                                    | Camoos de preerchimento obrizatório                                                                                                    |
|                                                                                                    | Campos de preticimiento umgatorio.                                                                                                    |
| 2 Situação profissional dos pais do aluno                                                                                                    |                                                                                                    |
| 1 Nivel de escolaridade completo mais elevado do pai do estudante:*                                                                                                    | ×                                                                                                    |
| 2 Situação profissional do pai do estudante:*                                                                                                    | <u> </u>                                                                                                    |
| 3 Profissão principal atual do pai do estudante (ou profissão anterior em caso de<br>reforma ou desemprego):*                                                                                                    | ×                                                                                                    |
| 4 Nivel de escolaridade completo mais elevado da mãe do estudante:*                                                                                                    | ×                                                                                                    |
| 5 Situação profissional da mãe do estudante:*                                                                                                    | ×                                                                                                    |
| 6 Profissão principal atual da mãe do estudante (ou profissão anterior em caso de<br>reforma ou desemprego):*                                                                                                    | v                                                                                                    |
|                                                                                                    | Campos de preenchimento obrigatório.                                                                                                    |
|                                                                                                    | Conduir                                                                                                    |

Figura 11 - Inquérito RAIDES.

Ecrã de confirmação dos dados pessoais antes de avançar para a inscrição. Neste ecrã o aluno pode corrigir/alterar os dados apresentados, clicando no respetivo botão **Alterar**.

| Inscrições                                                                                                    |                                                                                                    |
|----------------------------------------------------------------------------------------------------|----------------------------------------------------------------------------------------------------|
| Dados Pessoais                                                                                                    |                                                                                                    |
| O preenchimento dos dados é da inteira responsabilidade do aluno. Leia com atenção as informaç                    | ões constantes desta ficha de inscrição.                                                                                            |
| Algumas verificações serão feitas após esta inscrição e poderão levar à anulação da inscrição em u<br>alterações. | nidades curriculares. Fique atento aos avisos e/ou correio eletrónico (se o tiver fornecido) pois será devidamente informado dessas |
| Atenção: Se não for indicado um email oficial os serviços académicos da sua faculdade serão impo                  | ssibilitados de contactá-lo pessoalmente sobre eventuais assuntos inerentes à sua situação académica.                               |
| O endereço oficial será utilizado, se o aluno assim o entender, para o envio dos documentos pedid                 | os durante a inscrição.                                                                                                    |
| É obrigatório que o email oficial esteja confirmado se o aluno se pretender inscrever a unidades cu               | rriculares opcionais lista aberta.                                                                                                  |
| Versão                                                                                                    | de Testes                                                                                                    |
| Email Oficial                                                                                                    |                                                                                                    |
| E-mail: a21260371@isec.pt                                                                                         |                                                                                                    |
| Estado: Confirmado                                                                                                |                                                                                                    |
| Nacionalidada e Decumento de Mantificação                                                                         |                                                                                                    |
| Nacionalidade e Documento de Identificação                                                                        | Alterar                                                                                                    |
| Nacionalidade: Portuguesa                                                                                         |                                                                                                    |
| Tipo: Cartão de Cidadão Português                                                                                 | Número: 15357247 - 7ZY1                                                                                                    |
| País Emissão: Portugal                                                                                            | Local de Emissão: Seia                                                                                                    |
| Data de Emissão: 09-05-2018                                                                                       | Data de Validade: 09-05-2023                                                                                                    |
| Endereço dos Pais (Oficial)                                                                                       | Atterar                                                                                                    |
| Endereco: 1º direito/bloco 1                                                                                      |                                                                                                    |
| Estrada Nacional 17, Edifício Rossio                                                                              |                                                                                                    |
| Localidade: Santa Comba                                                                                           | Código Postal: 6270-184 SANTA COMBA SEI                                                                                             |
| País: Portugal                                                                                                    |                                                                                                    |
| Telemável (Oficial)                                                                                               | Ensure Alterer                                                                                                    |
| Contacto: 960149879                                                                                               | Restored Restored                                                                                                    |
|                                                                                                    |                                                                                                    |
| Continuar Voltar                                                                                                  |                                                                                                    |
|                                                                                                    |                                                                                                    |

Figura 12 - Confirmação dos dados antes de avançar para a inscrição.

Na interface seguinte é apresentado o curso onde o aluno vai fazer a inscrição. Clique no botão **Selecionar** para avançar na inscrição.

| Inscrições                                         |            |               |            |
|----------------------------------------------------|------------|---------------|------------|
| Selecionar Curso para Inscrição<br><sub>Nome</sub> | Ano Letivo | Estado        |            |
| Mestrado em Engenharia e Gestão Industrial         | 2019/2020  | Por Inscrever | Selecionar |
| Voltar                                             |            |               |            |

Figura 13 - Selecionar o curso onde pretende fazer a inscrição.

A inscrição requer o pagamento da respetiva taxa de inscrição e da primeira prestação da propina. Clicando no botão **Confirmar** são geradas as referências multibanco (MB) para o aluno proceder ao respetivo pagamento.

| Inscrições                                                                                                    |  |
|----------------------------------------------------------------------------------------------------|--|
| Dividas Pré-inscrição<br>A matrícula e inscrição de vivo 2019/2020 requerem o pagamento de dividas de pré-inscrição. Só após o pagamento das mesmas estar confirmado é que poderá completar a sua inscrição.<br>Deseja criar as cuesos de pré-inscrição? |  |
| Confirmar Voltar                                                                                                    |  |

Figura 14 - Confirmação para gerar dívidas de pré-inscrição.

A taxa de inscrição e a primeira prestação da propina foi gerada. Clique no botão **Selecionar** e de seguinte em **Ver dados de Pagamento** para aceder à informação indispensável para realizar o pagamento.

| Ano Letivo                       | Estado                                                      |                                                                                                 |
|----------------------------------|-------------------------------------------------------------|-------------------------------------------------------------------------------------------------|
| 2019/2020                        | Por Pagar                                                   | Selecionar                                                                                      |
| erá retomar e concluir a inscriç | ção em frequência.                                          |                                                                                                 |
|                                  |                                                             |                                                                                                 |
|                                  |                                                             |                                                                                                 |
|                                  | Ano Letivo<br>2019/2020<br>ierá retomar e concluir a inscri | Ano Letivo Estado<br>2019/2020 Por Pagar<br>ieră retornar e concluir a înscrição em frequência. |

Figura 15 - Informação de dívidas por pagar.

| Inscrições                                                                                                    |
|----------------------------------------------------------------------------------------------------|
| Dívidas de Inscrição Por Pagar     A inscrição en contra-se no estado Por Porto após o pagamento da totalidade das dividas de pré-inscrição é que poderá retomar e concluir a inscrição em frequência. |
| Ver dados de Pagamento                                                                                                    |

Figura 16 - Acesso aos dados para pagamento.

No ecrã seguinte, clicando no botão **Imprimir Dados de Pagamento** o aluno tem acesso ao documento com toda a informação para proceder ao pagamento das dívidas de pré-inscrição (taxa de inscrição e primeira prestação).

| ltens a<br>Pagamento       | Plano<br>Pagamento                                    | Outros<br>Emolumentos                                  | Reposições                               | Documentos                                     |                                                     |                           |                           |                   |                              |                                |                   |                 |
|----------------------------|-------------------------------------------------------|--------------------------------------------------------|------------------------------------------|------------------------------------------------|-----------------------------------------------------|---------------------------|---------------------------|-------------------|------------------------------|--------------------------------|-------------------|-----------------|
| 1 Itens                    | <b>a Pagamento</b><br>Neste separac<br>Se pretender i | lor apenas são a<br>realizar o pagam                   | presentados o:<br>ento de múltip         | s valores <b>por paga</b><br>las prestações de | ir para prestações de pl<br>uma só vez clique aqui. | anos de pagamento. Para r | nais informação por favo  | or aceda ao separ | ador 'Plano Pagament         | o'.                            |                   |                 |
| Dívid     Tem d     que po | as de Inscri<br>ívidas de pré-ir<br>oderá retomar     | <b>ção</b><br>nscrição no(s) cui<br>e concluir a inscr | rso(s) <b>Mestrad</b><br>rição em freque | <b>o em Engenharia</b><br>ência.               | e Gestão Industrial. A                              | ; prestações corresponden | tes a essas dividas encor | ntram-se listadas | abaixo. Só após o <b>pag</b> | amen. <sup>1</sup> a totalidad | le das dividas de | pré-inscrição é |
| Mestra                     | do em Eng                                             | enharia e G                                            | estão Indu                               | ustrial [Matrío                                | cula 2019/2020]                                     |                           |                           |                   |                              |                                | Imprimir Dados    | de Pagamento    |
| 2019/202                   | 0                                                     | Descrição<br>Taxa de Inscric                           | ão                                       |                                                |                                                     | Montante S/Juros          | Juros<br>0 €              | Total             | 20-07-2019                   | Vencida                        | Não               | Pagar           |
| 2019/202                   | 0                                                     | 1.ª Prestação                                          |                                          |                                                |                                                     | 100.00 €                  | 0€                        | 100.00 €          | 20-07-2019                   | Não                            | Não               | Pagar           |
|                            |                                                       |                                                        |                                          |                                                | Total:                                              | 150.00 €                  | 0€                        | 150.00 €          |                              |                                |                   |                 |
| Passe                      | o cursor por c                                        | ima do símbolo j                                       | para consultar                           | os períodos de ise                             | nção de juros.                                      |                           |                           |                   |                              |                                |                   |                 |
|                            |                                                       |                                                        |                                          |                                                |                                                     |                           |                           |                   |                              |                                |                   |                 |
| Pagamo<br>Não existe       | ento de Mi<br>m dados de pa                           | últiplas Pres<br>agamento de mú                        | itações 🛈<br>Itiplas prestaçõ            | ões criados.                                   |                                                     |                           |                           |                   |                              | $ \longrightarrow $            | Gerar Dados       | : de Pagamento  |

Figura 17 - Informação das dívidas de inscrição.

Pode ainda optar por gerar uma única referência MB para fazer um pagamento único do total em dívida. Com esse propósito clique no botão **Gerar Dados de Pagamento**.

| Ano Letivo       | Descrição                                     |                        | Montante S/Juros | Juros | Total    | Data Limite  | Vencida |              |
|------------------|-----------------------------------------------|------------------------|------------------|-------|----------|--------------|---------|--------------|
| 2019/2020        | Taxa de Inscrição                             |                        | 50.00 €          | 0€    | 50.00 €  | 20-07-2019   | Não     | $\checkmark$ |
| 2019/2020        | 1.ª Prestação                                 |                        | 100.00 €         | 0€    | 100.00 € | 20-07-2019 🟮 | Nao     | $\checkmark$ |
|                  |                                               | Total:                 | 150.00 €         | 0€    | 150.00 € |              |         |              |
| Passe o cursor p | or cima do símbolo para consultar os período: | s de isenção de juros. |                  |       |          |              |         |              |
|                  |                                               |                        |                  |       |          |              |         |              |
|                  |                                               |                        |                  |       |          |              |         |              |
| Total Sel        | nado: 150.00 €                                |                        |                  |       |          |              |         |              |
|                  |                                               |                        |                  |       |          |              |         |              |
| _                |                                               |                        |                  |       |          |              |         |              |

Figura 18 - Agregação de dívidas para gerar referência MB única.

Selecione os itens a agregar e clique em **Gerar Dados de Pagamento**. O ecrã seguinte apresenta a referência MB para proceder ao pagamento de todos os itens agregados.

O pagamento pode ser realizado através de qualquer caixa MB, Homebanking ou ainda, caso a inscrição seja realizada presencialmente, na tesouraria ou nos locais disponibilizados pela Unidade Orgânica para o efeito.

Depois de realizar o pagamento o aluno deve voltar à plataforma inforestudante e continuar o processo de matrícula/inscrição.

Para continuar selecione na sessão Balcão Académico a opção Inscrições em Cursos.

| Inscrições                                                                                                    |
|----------------------------------------------------------------------------------------------------|
| Recolha e Processamento de Dados<br>Estes dados são processados automaticamente. É obrigatório o preenchimento dos formulários na sua totalidade. Não haverá lugar à validação deste documento no caso de omissão ou incorreção no seu preenchimento.                                                                       |
| É destinatário das informações o Instituto Politécnico de Coimbra. A recolha de dados destina-se à elaboração de processos inerentes à vida académica do aluno.<br>A todas as pessoas identificadas, é reconhecido o direito de acesso às informações sobre elas reaistadas. (Art.º 22, 27 e 28° - Lei n.º 10/91 de 29/04). |
| Continuar Voltar                                                                                                    |

Figura 19 - Informação de recolha e processamento de dados.

Retome o processo clicando em **Continuar** e no ecrã onde são apresentados os dados pessoais clique novamente em **Continuar**.

A inscrição está desbloqueada e pode continuar a inscrição clicando no botão Selecionar.

| Selecionar Curso para Inscrição Nome       | Ano Letivo | Estado        |            |
|--------------------------------------------|------------|---------------|------------|
| Mestrado em Engenharia e Gestão Industrial | 2019/2020  | Por Inscrever | Selecionar |

Figura 20 - Selecionar o curso para inscrição.

No ecrã seguinte, existe uma área onde podem ser disponibilizados avisos que pretendem orientar o aluno no processo de inscrição. Tenha particular atenção a estes avisos quando no ano em que se está a inscrever existem disciplinas de opção e estas estão colocadas em grupos designados por Grupos de Opção.

|                                                                                                    |                                                                                                    |                                                                   | Passo 1 d                                                                            |
|----------------------------------------------------------------------------------------------------|----------------------------------------------------------------------------------------------------|-------------------------------------------------------------------|--------------------------------------------------------------------------------------|
| <ul> <li>Adicione a partir das diversas secções desta página as unidades curriculares<br/>frequência só se torna válida quando concluir todos os passos do assistente (</li> </ul>                                                                                                    | que pretende realizar no ano letivo, independente:<br>(prima o botão "Continuar" no final das páginas).  | mente de ter frequência obrigatória ou não.                       | Depois de adicionadas as unidades curriculares, a inscrição em                       |
| nscrição em Frequência                                                                                                    |                                                                                                    |                                                                   | Simulador Percurso                                                                   |
| Curso: Mestrado em Recursos Florestais                                                                                                    |                                                                                                    |                                                                   |                                                                                      |
| Plano de Estudos: Despacho nº7982/2016 de 17 de Junho                                                                                                    | Versão de Testes                                                                                         | Ciclo: 2º Ciclo                                                   |                                                                                      |
| Data da Matrícula: 21-07-2019                                                                                                    | versao de restes                                                                                         | Ano Letivo: 2019/2020                                             |                                                                                      |
| Ano Curricular: 1                                                                                                    |                                                                                                    |                                                                   |                                                                                      |
|                                                                                                    |                                                                                                    |                                                                   |                                                                                      |
|                                                                                                    |                                                                                                    |                                                                   |                                                                                      |
| ▲ Avisos                                                                                                    |                                                                                                    |                                                                   |                                                                                      |
| Tronco Comum                                                                                                    |                                                                                                    |                                                                   |                                                                                      |
| Nesta área são apresentados avisos e informações que permitem orientar o                                                                                                    | o aluno no processo de inscrição nas disciplinas.                                                        |                                                                   |                                                                                      |
|                                                                                                    |                                                                                                    |                                                                   |                                                                                      |
| Em alguns cursos e para alguns anos curriculares, existem grupos de disc<br>grupo.                                                                                                    | iplinas nos quais o aluno deve escolher uma ou r                                                         | mais unidades curriculares, de acordo com                         | o número de ECTS necessários que estiverem definidos para                            |
| Em alguns cursos e para alguns anos curriculares, existem grupos de disc<br>grupo.<br>Tenha em atenção a informação apresentada nesta área a qual será certam                                                                                                    | iplinas nos quais o aluno deve escolher uma ou r<br>nente útil para a inscrição.                         | nais unidades curriculares, de acordo com                         | o número de ECTS necessários que estiverem definidos para                            |
| Em alguns cursos e para alguns anos curriculares, existem grupos de disc<br>grupo.<br>Tenha em atenção a informação apresentada nesta área a qual será certam<br>Tronco Comum                                                                                                    | iplinas nos quais o aluno deve escolher uma ou r<br>nente útil para a inscrição.                         | nais unidades curriculares, de acordo com                         | o número de ECTS necessários que estiverem definidos para                            |
| Em alguns cursos e para alguns anos curriculares, existem grupos de disc<br>grupo.<br>Tenha em atenção a informação apresentada nesta área a qual será certam<br>Tronco Comum<br>• Exemplo de um aviso que pode ser disponibilizado aos alunos                                                                                                    | iplinas nos quais o aluno deve escolher uma ou r<br>iente útil para a inscrição.                         | nais unidades curriculares, de acordo com                         | o número de ECTS necessários que estiverem definidos para                            |
| Em alguns cursos e para alguns anos curriculares, existem grupos de disc<br>grupo.<br>Tenha em atenção a informação apresentada nesta área a qual será certam<br>Tronco Comum<br>• Exemplo de um aviso que pode ser disponibilizado aos alunos<br>Tronco Comum                                                                                                    | iplinas nos quais o aluno deve escolher uma ou r<br>nente útil para a inscrição.                         | nais unidades curriculares, de acordo com                         | o número de ECTS necessários que estiverem definidos para i                          |
| Em alguns cursos e para alguns anos curriculares, existem grupos de disc<br>grupo.<br>Tenha em atenção a informação apresentada nesta área a qual será certam<br>Tronco Comum<br>• Exemplo de um aviso que pode ser disponibilizado aos alunos<br>Tronco Comum<br>• Exemplo de um aviso que pode ser disponibilizado aos alunos                                                                            | iplinas nos quais o aluno deve escolher uma ou r<br>iente útil para a inscrição.                         | nais unidades curriculares, de acordo com                         | o número de ECTS necessários que estiverem definidos para                            |
| Em alguns cursos e para alguns anos curriculares, existem grupos de disc<br>grupo.<br>Tenha em atenção a informação apresentada nesta área a qual será certam<br><b>Tronco Comum</b><br>• Exemplo de um aviso que pode ser disponibilizado aos alunos<br><b>Tronco Comum</b><br>• Exemplo de um aviso que pode ser disponibilizado aos alunos                                                              | iplinas nos quais o aluno deve escolher uma ou n                                                         | nais unidades curriculares, de acordo com                         | o número de ECTS necessários que estiverem definidos para e                          |
| Em alguns cursos e para alguns anos curriculares, existem grupos de disc<br>grupo.<br>Tenha em atenção a informação apresentada nesta área a qual será certam<br><b>Tronco Comum</b><br>• Exemplo de um aviso que pode ser disponibilizado aos alunos<br><b>Tronco Comum</b><br>• Exemplo de um aviso que pode ser disponibilizado aos alunos                                                              | iplinas nos quais o aluno deve escolher uma ou r                                                         | nais unidades curriculares, de acordo com                         | o número de ECTS necessários que estiverem definidos para i                          |
| Em alguns cursos e para alguns anos curriculares, existem grupos de disc<br>grupo.<br>Tenha em atenção a informação apresentada nesta área a qual será certam<br>Tronco Comum<br>• Exemplo de um aviso que pode ser disponibilizado aos alunos<br>Tronco Comum<br>• Exemplo de um aviso que pode ser disponibilizado aos alunos                                                                            | iplinas nos quais o aluno deve escolher uma ou r<br>tente útil para a inscrição.<br>ECTS Possíveis       | nais unidades curriculares, de acordo com<br>ECTS Utilizados      | o número de ECTS necessários que estiverem definidos para<br>ECTS Disponíveis        |
| Em alguns cursos e para alguns anos curriculares, existem grupos de disc<br>grupo.<br>Tenha em atenção a informação apresentada nesta área a qual será certam<br>Tronco Comum<br>• Exemplo de um aviso que pode ser disponibilizado aos alunos<br>Tronco Comum<br>• Exemplo de um aviso que pode ser disponibilizado aos alunos<br>Limites de Créditos<br>ECTS Globais:                                    | iplinas nos quais o aluno deve escolher uma ou n<br>tente útil para a inscrição.<br>ECTS Possíveis<br>60 | nais unidades curriculares, de acordo com<br>ECTS Utilizados<br>O | o número de ECTS necessários que estiverem definidos para<br>ECTS Disponíveis<br>60  |
| En alguns cursos e para alguns anos curriculares, existem grupos de disc<br>grupo.<br>Tenha em atenção a informação apresentada nesta área a qual será certam<br>Tronco Comum<br>• Exemplo de um aviso que pode ser disponibilizado aos alunos<br>Tronco Comum<br>• Exemplo de um aviso que pode ser disponibilizado aos alunos<br>Limites de Créditos<br>ECTS Globais:                                    | iplinas nos quais o aluno deve escolher uma ou n<br>nente útil para a inscrição.<br>ECTS Possíveis<br>60 | nais unidades curriculares, de acordo com<br>ECTS Utilizados<br>0 | o número de ECTS necessários que estiverem definidos para<br>ECTS Disponitorio<br>60 |
| En alguns cursos e para alguns anos curriculares, existem grupos de disc<br>grupo.<br>Tenha em atenção a informação apresentada nesta área a qual será certam<br>Tronco Comum<br>• Exemplo de um aviso que pode ser disponibilizado aos alunos<br>Tronco Comum<br>• Exemplo de um aviso que pode ser disponibilizado aos alunos<br>Limites de Créditos<br>ECTS Globais:<br>Disciplinas do Plano de Estudos | iplinas nos quais o aluno deve escolher uma ou n<br>nente útil para a inscrição.<br>ECTS Possíveis<br>60 | ECTS Utilizados<br>0                                              | o número de ECTS necessários que estiverem definidos para<br>ECTS Disponiveis<br>60  |

Figura 21 - Acesso aos Avisos e às UC do plano de estudos.

Clique em **Adicionar** na área Disciplinas do Plano de Estudos para ter acesso às Unidades Curriculares do plano de estudos do curso onde fez a matrícula.

Selecione as Unidades Curriculares em que se pretende inscrever, tendo em conta as regras que estão definidas para o curso e clique no botão **Gravar**.

| Mestra     | ido em Engenharia | a e Gestão | Industrial                                |          |             |      |      |             |        |
|------------|-------------------|------------|-------------------------------------------|----------|-------------|------|------|-------------|--------|
| Ano        | Inscrever         |            | Nome                                      | Código   | Obrigatória | Área | ECTS | Edição      |        |
| 1º         |                   | Detalhes   | Análise de Dados e Estudos de Mercado     | 60012178 | Sim         | м    | 6    | 1º Semestre | $\sim$ |
| 1°         |                   | Detalhes   | Ativos Técnicos                           | 60012232 | Sim         | EGI  | 6    | 2º Semestre | $\sim$ |
| 1°         | $\checkmark$      | Detalhes   | Avaliação e Gestão de Risco               | 60012243 | Sim         | EGI  | 6    | 2º Semestre | $\sim$ |
| 1°         | $\checkmark$      | Detalhes   | Finanças Empresariais                     | 60012279 | Sim         | EGI  | 6    | 2º Semestre | $\sim$ |
| 1°         | $\checkmark$      | Detalhes   | Gestão da Produção                        | 60012189 | Sim         | EGI  | 6    | 1º Semestre | $\sim$ |
| 1°         | $\checkmark$      | Detalhes   | Gestão de Energia                         | 60012210 | Sim         | EE   | 6    | 2º Semestre | $\sim$ |
| 1°         | $\checkmark$      | Detalhes   | Logística e Cadeias de Distribuição       | 60012167 | Sim         | EGI  | 6    | 1º Semestre | $\sim$ |
| 1°         | $\checkmark$      | Detalhes   | Métodos de Apoio à Decisão                | 60012204 | Sim         | м    | 6    | 1º Semestre | $\sim$ |
| 1º         | $\checkmark$      | Detalhes   | Projeto de Produtos e Serviços            | 60012221 | Sim         | EGI  | 6    | 2º Semestre | $\sim$ |
| 1°         | $\checkmark$      | Detalhes   | Tecnologias de Fabrico                    | 60012195 | Sim         | EM   | 6    | 1º Semestre | $\sim$ |
| <b>2</b> ° | 1)                | Detalhes   | Dissertação                               | 60012320 | Não         | EGI  | 48   |             |        |
| <b>2</b> ° | 1)                | Detalhes   | Empreendedorismo e Propriedade Industrial | 60012296 | Sim         | EGI  | 6    |             |        |
| <b>2</b> ° | 1)                | Detalhes   | Estágio                                   | 60012314 | Não         | EGI  | 48   |             |        |
| <b>2</b> ° | 1)                | Detalhes   | Gestão de Manutenção                      | 60012285 | Sim         | EGI  | 6    |             |        |
| 2°         | 1)                | Detalhes   | Projeto                                   | 60012303 | Não         | EGI  | 48   |             |        |

Figura 22 - Lista de UCs disponíveis para inscrição.

| Para avançar no processo de matrío | cula/inscrição | clique no botão | <b>Continuar</b> . |
|------------------------------------|----------------|-----------------|--------------------|
|------------------------------------|----------------|-----------------|--------------------|

|                       |                                                              |                                             |                                       |                    |                          | Pa                        |
|-----------------------|--------------------------------------------------------------|---------------------------------------------|---------------------------------------|--------------------|--------------------------|---------------------------|
| Adicione a partir das | diversas secções desta página as unidades curriculares que   | pretende realizar no ano letivo, independer | temente de ter frequência obrigatória | a ou não. Depois d | e adicionadas as unidade | s curriculares, a inscriç |
| frequencia so se torn | a valida quando concluir todos os passos do assistente (prir | na o botão "Continuar" no final das páginas | k.                                    |                    |                          |                           |
|                       | V                                                            | ersão de Testes                             |                                       |                    |                          |                           |
| scrição em Freqi      | uencia                                                       |                                             |                                       |                    |                          | Simulador Per             |
|                       | Curso: Mestrado em Engenharia e Gestão Industrial            |                                             |                                       |                    |                          |                           |
| Plano de              | Estudos: Plano 2019/21 - 6ª Edição                           |                                             | Ciclo: 2º Ciclo                       |                    |                          |                           |
| Data da M             | atricula: 20.07.2019                                         |                                             | Ano Letivo: 2019/2020                 | n                  |                          |                           |
| Data da M             |                                                              |                                             | And Lettro. 2019/2020                 |                    |                          |                           |
| Ano Cu                | urricular: 1                                                 |                                             |                                       |                    |                          |                           |
|                       |                                                              |                                             |                                       |                    |                          |                           |
| in a coldina          |                                                              |                                             |                                       |                    |                          |                           |
| nites de Credito      | S                                                            |                                             |                                       |                    |                          |                           |
|                       |                                                              | ECTS Possiveis                              | ECTS Utilizados                       |                    | ECTS Disponíveis         |                           |
| TS Globais:           |                                                              | 60                                          | 60                                    |                    | 0                        |                           |
|                       |                                                              |                                             |                                       |                    |                          |                           |
| ciplinas do Plar      | ao da Estudos                                                |                                             |                                       |                    |                          |                           |
| cipinas do Plai       | to de Estados                                                |                                             |                                       |                    |                          | AU                        |
| gime                  | Nome                                                         |                                             | Ano Curricular                        | Estado             | ECTS                     |                           |
| Semestre              | Analise de Dados e Estudos de Mercado                        |                                             | 1                                     | Α.                 | 6                        | Remover                   |
| Semestre              | Gestao da Produção                                           |                                             |                                       | A.                 | 6                        | Remover                   |
| Semestre              | Logistica e Cadelas de Distribuição                          |                                             | 1                                     | A.                 | 6                        | Remover                   |
| Semestre              | Teceselegies de Sabrico                                      |                                             |                                       | A.                 | 6                        | Remover                   |
| Semestre              | Athen Térairor                                               |                                             | 1                                     | <u>^</u>           | 6                        | Remover                   |
| Semestre              | Auviliação e Gestão de Pisco                                 |                                             | 1                                     | A.                 | 6                        | Remover                   |
| Semestre              | Financas Empresariais                                        |                                             | 1                                     |                    | 0                        | Remover                   |
| Semestre              | Gertão de Epergia                                            |                                             | 1                                     | A.                 | 6                        | Remover                   |
| Semestre              | Drojeto de Produtos e Senvicos                               |                                             | 1                                     |                    | 6                        | Remover                   |
| semestre              | Projeto de Produtos e Serviços                               |                                             | 1                                     | A.                 | 0                        | Kemover                   |

Figura 23 - Confirmação de inscrição nas UCs.

Caso o curso em que se está a inscrever tenha grupos de opções, o aluno deve confirmar as Unidades Curriculares, os grupos de opção e o número de ECTS necessários em cada um dos grupos. Tenha em atenção se o curso desenvolve em semestres ou trimestres e considerando estes para o ano curricular em que se está a inscrever, confirme que selecionou as Unidades Curriculares necessárias.

| Inscrições                                           |                  |                    |          |      |              |
|------------------------------------------------------|------------------|--------------------|----------|------|--------------|
|                                                      |                  |                    |          |      | Passo 2 de 5 |
| Simulação do Percurso Académico [incluindo inscriçõ  | es]              |                    |          |      |              |
|                                                      |                  |                    |          |      |              |
| ✓ Tronco Comum [Não Concluído]                       |                  |                    |          |      | Detalhes     |
|                                                      |                  |                    |          |      |              |
| ▲ Optativa MRF 1°S-I [Concluído]                     |                  |                    |          |      |              |
| ECTS Necessários: 6                                  | Versão de Testes | ECTS Realizados: 6 |          |      |              |
| Disciplina                                           |                  |                    | Código   | ECTS |              |
| Introdução aos Sistemas Florestais                   |                  |                    | 10009470 | 6    | ×            |
| Solos Florestais e Conservação                       |                  |                    | 10009492 | 6    |              |
|                                                      |                  |                    |          |      |              |
| ✓ Optativa MRF 3ºS-I [Não Concluído]                 |                  |                    |          |      |              |
|                                                      |                  |                    |          |      |              |
| ✓ Optativa MRF 3°S-II - 2016/17 [Não Concluído]      |                  |                    |          |      |              |
|                                                      |                  |                    |          |      |              |
| ▲ Optativa MRF 2°S-I [Concluído]                     |                  |                    |          |      |              |
| ECTS Necessários: 6                                  |                  | ECTS Realizados: 6 |          |      |              |
| Disciplina                                           |                  |                    | Código   | ECTS |              |
| Empreendedorismo Florestal                           |                  |                    | 10009556 | 6    | ×            |
| Avaliação Ambiental Estratégica de Recursos Naturais |                  |                    | 10009640 | 6    |              |
| Fogo Controlado                                      |                  |                    | 10009803 | 6    |              |
|                                                      |                  |                    |          |      |              |
| ✓ Optativa MRF 2ºS-II - 2016/17 [Concluido]          |                  |                    |          |      |              |
|                                                      |                  |                    |          |      |              |
| ✓ Optativa → 1°S-II [Concluído]                      |                  |                    |          |      |              |
|                                                      |                  |                    |          |      |              |
| Continuar                                            |                  |                    |          |      |              |

Figura 24 - Informação sobre os grupos de opção e as Unidades Curriculares em que se inscreveu.

Caso pretenda alterar a inscrição volte ao ecrã anterior clicando no botão Voltar.

Se estiver tudo correto, clique no botão **Continuar** para passar ao ecrã seguinte.

Confirme se realmente se inscreveu em todas as Unidades Curriculares que pretende frequentar e clique no botão **Concluir**.

| Cicle: 2º Ciclo<br>Ano Letivo: 2019/2020<br>Modo de Frequência: Tempo Integral |                                         |                                                                                                    |                                         |
|--------------------------------------------------------------------------------|-----------------------------------------|----------------------------------------------------------------------------------------------------|-----------------------------------------|
| ECTS Utilizados                                                                |                                         |                                                                                                    |                                         |
| ECTS Utilizados                                                                |                                         |                                                                                                    |                                         |
|                                                                                | ECTS Dispon                             | veis                                                                                                    |                                         |
| 60                                                                             | 0                                       |                                                                                                    |                                         |
|                                                                                | Ano Curricular                          | Estado                                                                                                    | EC                                      |
|                                                                                |                                         | Α.                                                                                                    | 6                                       |
|                                                                                | 1                                       |                                                                                                    |                                         |
|                                                                                | 1                                       | Α.                                                                                                    | 6                                       |
|                                                                                | 1<br>1<br>1                             | A.<br>A.                                                                                                    | 6                                       |
|                                                                                | 1<br>1<br>1<br>1                        | A.<br>A.<br>A.                                                                                                    | 6<br>6<br>6                             |
|                                                                                | 1<br>1<br>1<br>1<br>1                   | A.<br>A.<br>A.<br>A.                                                                                                    | 6<br>6<br>6                             |
|                                                                                | 1<br>1<br>1<br>1<br>1<br>1              | A.<br>A.<br>A.<br>A.                                                                                                    | 6<br>6<br>6<br>6                        |
|                                                                                | 1<br>1<br>1<br>1<br>1<br>1<br>1         | A.<br>A.<br>A.<br>A.<br>A.<br>A.                                                                                                    | 6<br>6<br>6<br>6<br>6                   |
|                                                                                | 1<br>1<br>1<br>1<br>1<br>1<br>1         | A.           A.           A.           A.           A.           A.           A.           A.           A.           A.           A.           A.           A.           A.           A.           A.           A.           A.           A. | 6<br>6<br>6<br>6<br>6<br>6              |
| ment                                                                           | ie de ter frequência obrigatória ou não | e de ter frequência obrigatória ou não.<br>Ano Outicular                                                                                                    | e de ter frequência obrigatória ou não. |

Figura 25 - Confirmação final da inscrição.

Conclua a inscrição assinalando que leu e compreendeu toda a informação que lhe foi apresentada e clicando no botão **Confirmar**.

| nções                                                                                                    |   |
|----------------------------------------------------------------------------------------------------|---|
| Passo 4 de                                                                                                    | 5 |
| ong en enscrição<br>seja mêmo concluir a sua inscrição em frequência para o ano letivo 2019/2020 no curso Mestrado em Engenharia e Gestão Industrial?<br>Octaro que II e compreendi toda a informação apresentada durante este processo e que me considero o único responsavel pela minha inscrição em frequência. Para os devidos efeitos, declaro igualmente que tomo conhecimento que<br>todas as notificações das decisões que venham a recair sobre requerimentos por mim apresentados através do infortistudante são envidas para o meu endereço de correio eletrônico institucional, ficando as mesmas disponíveis neste<br>sistema. |   |
| nfirmar                                                                                                    |   |

Figura 26 - Conclusão da inscrição.

O processo está concluído podendo fazer o download do resumo da inscrição.

| inscrições                                                                                                    |             |
|----------------------------------------------------------------------------------------------------|-------------|
| Passo s<br>Inscrição concluída<br>A sua inscrição no curso Mestrado em Engenharia e Gestão Industrial for cluada com sucesso.<br>Aviso(s):<br>- Se desejar fazer o download do resumo da inscrição, clique aquí. | de <b>5</b> |
| Página Inicial                                                                                                    |             |

Figura 27 - Acesso ao resumo da inscrição.

#### 3. Comprovativo Multiusos

Para aceder ao comprovativo Multiusos, na sessão **Balcão Académico** clique no menu **Documentos**.

| Documentos Suplemento ao Diploma                                 |                      |
|------------------------------------------------------------------|----------------------|
| Lista de documentos<br>Não foram encontrados documentos gerados. | Gerar novo documento |
|                                                                  |                      |

#### Figura 28 - Gerar Novo Documento.

Clique no botão Gerar novo documento e na interface seguinte clique em Gerar documento.

| Documentos Suplemento<br>ao Diploma                                                    |                 |
|----------------------------------------------------------------------------------------|-----------------|
| Gerar novo documento<br>Certificado Multiusos<br>Montante: 0 €(Documento em Português) | Gerar documento |
| Voltar                                                                                 |                 |

Figura 29 - Gerar documento multiusos.

Selecione o ano letivo atual e clique em **Continuar**.

| Documentos Suplemento ao Diploma                                     |  |
|----------------------------------------------------------------------|--|
| Certificado Multiusos - Escolher Opções<br>* Ano Letivo: 2019/2020 V |  |
| Continuar Voltar                                                     |  |

Figura 30 - Seleção do ano letivo.

No ecrã seguinte é apresentado um resumo da informação a incluir no certificado multiusos. Clique em **Continuar**.

Tratando-se de um documento gratuito não é apresentado qualquer valor de pagamento.

| Documentos Suplemento<br>ao Diploma |                                          |
|-------------------------------------|------------------------------------------|
| Confirmar Dados para Pag            | jamento                                  |
| Tipo de Certidão: (                 | ertificado Multiusos                     |
| Montante: 0                         | lé                                       |
| Observações:                        |                                          |
| Deseja mesor unor as referências pa | ्त<br>ra o pagamento da certidão pedida? |
| Continuar Voltar                    |                                          |

Figura 31 - Confirmação para gerar documento.

Clique em **Continuar** para gerar o documento e fazer o download do mesmo.

| Documentos Suplemento<br>ao Diploma  |                             |  |  |  |  |
|--------------------------------------|-----------------------------|--|--|--|--|
| Detalhes                             |                             |  |  |  |  |
| Tipo de documento:                   | Certificado Multiusos       |  |  |  |  |
| Data Geração:                        | 2019-07-20 15:01            |  |  |  |  |
| Gerado por:                          | Aluno                       |  |  |  |  |
| Chave: POPOSTKUMHM6DD                |                             |  |  |  |  |
| Estado:                              | Válido                      |  |  |  |  |
| Documento:                           | ↓ Download                  |  |  |  |  |
|                                      |                             |  |  |  |  |
| Verificações de Autenticio           | fade                        |  |  |  |  |
| Não foram realizadas verificações de | autenticidade do documento. |  |  |  |  |
| Voltar                               |                             |  |  |  |  |

Figura 32 - Download do documento.

Depois de gerado, o documento fica disponível para download na área dos documentos.

| Documentos Suplemento ao Diploma |            |                       |                |        |                       |
|----------------------------------|------------|-----------------------|----------------|--------|-----------------------|
| Lista de document                | tos        |                       |                |        | Gerar novo documento  |
| Data                             | Gerado por | Tipo de documento     | Chave          | Estado | Ficheiro              |
| 20-07-2019 15:01                 | Aluno      | Certificado Multiusos | POPOSTKUMHM6DD | Válido | Download     Detalhes |
|                                  |            |                       |                |        |                       |

Figura 33 - Acesso ao documento na área dos Documentos.